# Android Configuration 4.10 Logging

Liquid UI for Android allows users to troubleshoot and debug the application's performance by logging textual records (logs) of the system's events. These Logs are stored in the Applications directory on the device in TXT format. Furthermore, users can save and send log files to Synactive for debugging via email.

Click here to learn about Log File Generation

#### Functionality

The logging functions are as follows:

- 1. Tracing on the Developer Support option will generate an empty log file on the device.
- 2. All the application data is continuously written to the log file until it reaches a size of one megabyte.
- 3. When the file size reaches one megabyte, it becomes a backup file, and a new empty log file will be generated.
- 4. Once the second file reaches one megabyte in size, the current file becomes a backup, the existing backup is deleted, and a new empty log file is created.

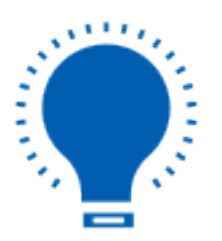

**Note:** At any given time, the device can only have two log files: one backup and one current log.

#### **Turning Logging On and Off**

Logging is disabled by default. Please do the following to enable logging in Liquid UI.

1. Click on the Navigation Drawer under the Menu bar to navigate to the App

Page 1 / 5 (c) 2024 Liquid UI | Synactive | GuiXT <dev@guixt.com> | 2024-07-31 16:23 URL: https://www.guixt.com/knowledge\_base/content/77/1117/en/410-logging.html

Settings, as shown in the following image.

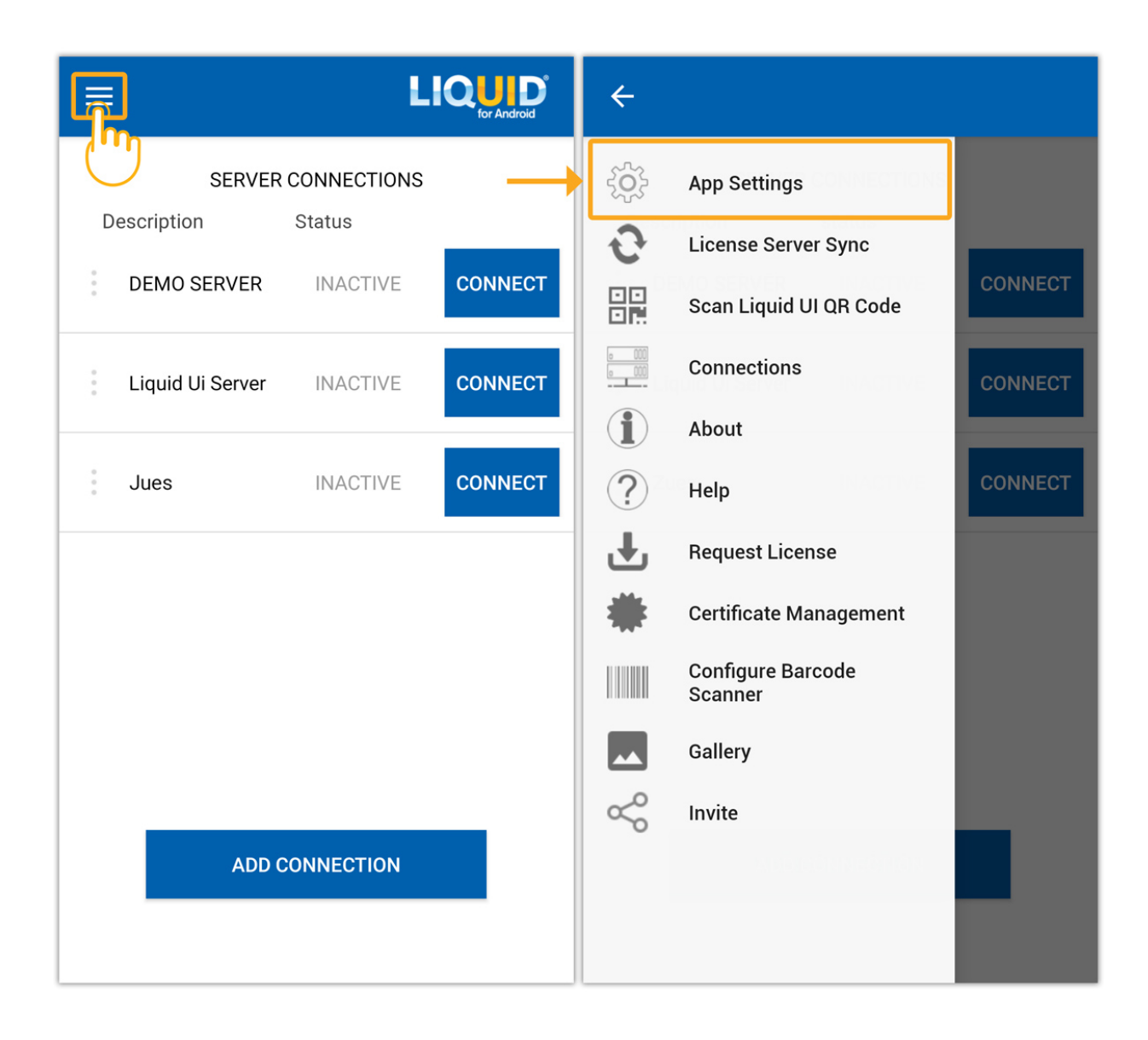

2. Scroll down the screen (Insider) and **TRACE ON** the Developer Support to save the generated log files.

| SAP SETTINGS         |                                    |
|----------------------|------------------------------------|
| Text Size            |                                    |
| Developer Support    | ACE OFF Developer Support TRACE ON |
| Display Notification | OFF                                |
| Input field history  | OFF                                |
| Keep SAP Screen On   | OFF                                |
| UI Assist            | ON                                 |
| Voice to Text        | ON                                 |
| Handsfree            | OFF                                |

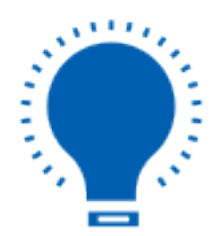

**Note:** Even if you disable logging, existing log files will remain on the device until the Liquid UI for Android is uninstalled. However, once logging is enabled, the log file is saved.

#### **Emailing Log files**

To email log files to Synactive for review, please do the following:

1. Trace off the Developer Support to generate a report for debugging. Then appears the **Improvement Manager** Window, fill in the required details and click **Yes** to send an email to Synactive for review, as shown below.

|                         | + LIQUE Insider                                                             |
|-------------------------|-----------------------------------------------------------------------------|
| SAP SETTINGS            | SAP SETTINGS                                                                |
| Text Size               | Text Size                                                                   |
| Developer Support       | Deve Improvement Manager<br>Would you like to e-mail us the Trace<br>files? |
| Display Notification ON | E-Mail       harry.edwin@gmail.com         Phone                            |
| Input field history ON  | Inpu Comments: Test Debug UI                                                |
| Keep SAP Screen On ON   | Keer<br>Please add e-mail and/or phone# to assist you<br>better             |
| UI Assist ON            | UI A                                                                        |
| Voice to Text ON        | Voice to Text ON                                                            |

Page 4 / 5 (c) 2024 Liquid UI | Synactive | GuiXT <dev@guixt.com> | 2024-07-31 16:24 URL: https://www.guixt.com/knowledge\_base/content/77/1117/en/410-logging.html

Unique solution ID: #2120 Author: sarvani.kusuri@guixt.com Last update: 2023-05-18 05:51

> Page 5 / 5 (c) 2024 Liquid UI | Synactive | GuiXT <dev@guixt.com> | 2024-07-31 16:24 URL: https://www.guixt.com/knowledge\_base/content/77/1117/en/410-logging.html